# PC USERS

Examplify can be used on most modern Microsoft Windows-based computers (i.e. purchased within the last 3-4 years). Please see specific system requirements as noted below.

Examplify cannot be used on virtual operating systems such as Microsoft's Virtual Machine, Parallels, VMware, VMware Fusion or any other virtual environments.

For exam taking best practices: (including disabling antivirus programs), click Here!

## **Examplify Requirements:**

- Operating System: 32-bit and 64-bit Versions of Windows Vista, Windows 7, Windows 8, and Windows 10.
- Alternate versions of Windows 10, such as Windows RT, and Windows 10 S are NOT supported at this time.
- Only genuine, U.S.-English versions of Windows Operating Systems are supported
- ExamSoft does not support Tablet devices other than Surface Pro as detailed below
- CPU Processor: 1.86Ghz Intel Core 2 Duo or greater
- RAM: highest recommended for the operating system or 2GB
- Hard Drive: highest recommended for the operating system or 1GB of available space
- For onsite support, a working USB port is required (Newer devices may require an adaptor)
- Internet connection for Examplify Download, Registration, Exam Download and Upload
- For technical troubleshooting, account passwords, including BitLocker keys, may be required.
- Screen Resolution must be 1024x768 or higher
- Administrator level account permissions (Click Here for instructions)

\*For instructions on how to check your computer's specifications, click Here!

## Surface Pro Requirements:

- Surface Pro, Surface Books, and Surface Laptop devices are supported (Non-Pro Surface devices are NOT supported)
- Must be running a supported Operating System (See PC Requirements above)
- An external keyboard (USB or Bluetooth) is required. Bluetooth keyboards must be paired prior to launching exam
- Hard Drive: 1GB or higher available space
- For onsite support, a working USB port is required (Newer devices may require an adaptor)
- Internet connection for Examplify Download, Registration, Exam Download and Upload
- Screen Resolution must be 1920x1080
- Administrator level account permissions (Click Here for instructions)

# Install & Register Examplify

- 1. Click "Download"
- 2. Click 'Run' when prompted to Run or Save the file
- If your browser does not prompt you to 'Run' or 'Open' the file, Click Save and run the file from the location you saved it to.
  \*Note: Please make sure you have an active Internet connection when you run the file.

## **Examplify Registration**

- After installation, launch Examplify and you will be prompted to register.
- When prompted, insert the Institution ID: **asulaw** and click "Next". On the following screen, using the login ID and Password you were provided, complete the required fields then click "Sign In".

## **Upon Registration Completion**

- You will receive an email to confirm your Examplify registration.
- You will be prompted to download your available exam files. If you would like to download your exam files at a later time, you may exit the application at this time.
- We recommend downloading and taking the secure mock exam before your first midterm or final to make sure there are no issues with your computer.

# MAC USERS

Examplify can be used on most modern Mac OS X based computers (i.e. purchased within the last 3-4 years). Please see specific system requirements as noted below.

Examplify cannot be used on virtual operating systems such as Microsoft's Virtual Machine, Parallels, VMware, VMware Fusion or any other virtual environments.

For exam taking best practices, click here!

#### **Examplify Requirements:**

- Administrator level account permissions (Click Here for instructions)
- Internet connection for Examplify Download, Registration, Exam Download and Upload
- For onsite support, a working USB port is required (Newer devices may require an adapter)
- For technical troubleshooting, account passwords, including device passwords, may be required.
- Server version of Mac OS X is not supported
- Screen Resolution must be 1024 x 768 or higher
- Operating System:
  - o Mac OS X 10.9 Mavericks
  - o Mac OS X 10.10 Yosemite
  - o Mac OS X 10.11 El Capitan
  - o Mac OS X 10.12 Sierra
  - Mac OS X 10.13 High Sierra is supported!
- Hard Drive = 1 GB or higher free disk space
- RAM = 2 GB
- CPU = Intel processor

## **Install & Register Examplify**

- 1. Click "Download"
- 2. Click 'Run' when prompted to Run or Save the file
- 3. If your browser does not prompt you to 'Run' or 'Open' the file, Click Save and run the file from the location you saved it to.

\*Note: Please make sure you have an active Internet connection when you run the file.

#### **Examplify Registration**

- After installation, launch Examplify and you will be prompted to register.
- When prompted, insert the Institution ID: **asulaw** and click "Next". On the following screen, using the login ID and Password you were provided, complete the required fields then click "Sign In".

## **Upon Registration Completion**

- You will receive an email to confirm your Examplify registration.
- You will be prompted to download your available exam files. If you would like to download your exam files at a later time, you may exit the application at this time.
- We recommend downloading and taking the secure mock exam before your first midterm or final to make sure there are no issues with your computer.